# BEAUFORT REGIONAL ENVIRONMENTAL ASSESSMENT

Geospatial Analysis Tool User Manual

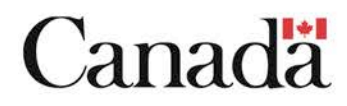

January 29, 2013

User Manual

# **Regional Environmental Assessment (REA) Toolkit**

January 29, 2013

Author: Government of Canada, Environment Canada

National Wildlife Research Centre

## Table of Contents

| 1.0 BREA Webmap            |
|----------------------------|
| 2.0 Navigation Tools       |
| 3.0 Map Tools              |
| 3.1 Table of Contents      |
| 3.2 Measure tool7          |
| 3.3 Print tool             |
| 3.4 Identify Tool9         |
| 4.0 Analysis Tools         |
| 4.1 Buffer Vector11        |
| 4.2 Select by Attributes12 |
| 4.3 Select by Location     |
| 4.4 Intersect Tool         |
| 4.5 Euclidean Distance     |
| 4.6 Vector to Raster       |
| 4.7 Reclass Raster         |
| 5.0 Raster Tools:          |
| 5.1 Weighted Overlay19     |
| 5.2 Raster Calculator      |

### 1.0 BREA Webmap

This web-based GIS tool-kit has been developed to include a variety of tools for the display and analysis of existing and new information to support the Beaufort Regional Environmental Assessment. It includes baseline information and research on a number of environmental factors including flora and fauna, water, air and climatic factors, ice and geo-hazards as well as cultural, sociological and infrastructure information.

To access the webmap, log on to the NWRC webpage and select the **BREA** map, under the **Maps** tab.

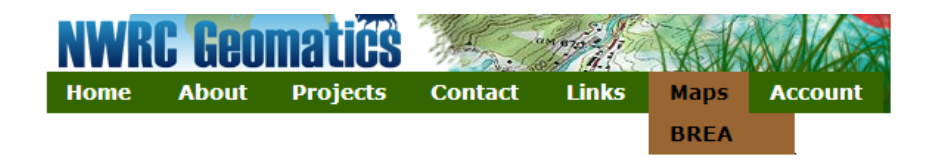

The following figure provides an overview of the portal layout.

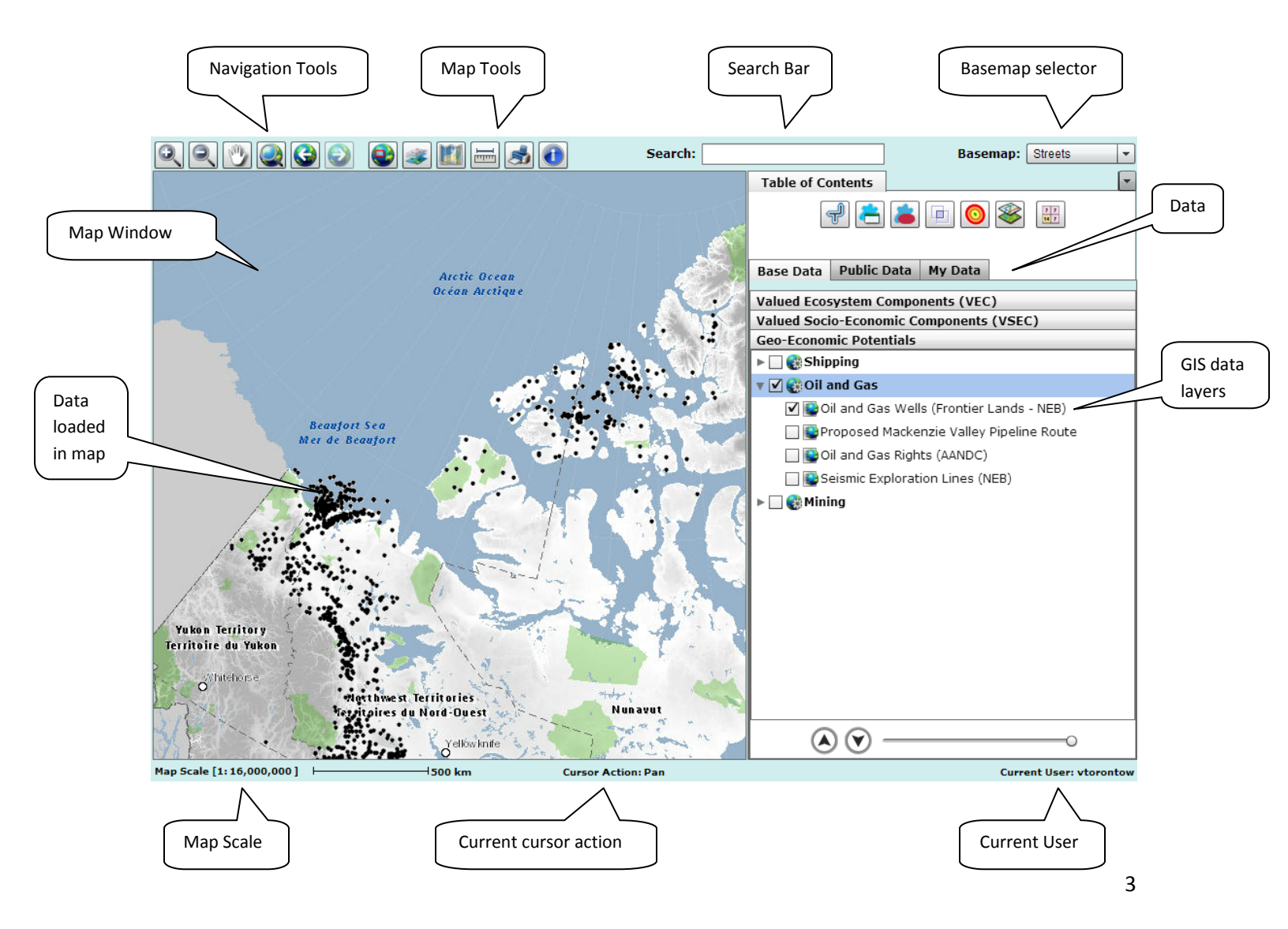

## 2.0 Navigation Tools

| lcon | Name        | Function                                                                                   |
|------|-------------|--------------------------------------------------------------------------------------------|
| Ð,   | Zoom In     | Zoom in by dragging a box on the map or by double clicking on the map.                     |
| O(   | Zoom Out    | Zoom out by dragging a box on the map.                                                     |
| 1    | Pan         | Pan the map by dragging the map.                                                           |
|      | Full Extent | Zoom to the full extent of the map. By default, this is the extent of the BREA study area. |
|      | Back Extent | Go back to the previous extent of the map after navigating.                                |
|      | Next Extent | Go forward again through the sequence of extents you have been viewing on the map.         |

The Navigation Tools are used for map navigation within the map window.

### 3.0 Map Tools

| lcon | Name                               | Function                                                                                                    |
|------|------------------------------------|----------------------------------------------------------------------------------------------------|
|      | Overview                           | Displays an overview map when the spatial location of the detailed map<br>might be hard to determine. Displays in the bottom left corner of the map.Image: state of the detailed map<br>for the detailed map<br>for the detailed map<br>for the detailed map<br>for the map.Image: state of the detailed map<br>for the detailed map<br>for the detailed map<br>for the detailed map<br>for the detailed map<br>for the map.Image: state of the detailed map<br>for the detailed map<br>for the detailed map<br>for the detailed map<br>for the map.Image: state of the detailed map<br>for the detailed map<br>for the detailed map<br>for the detailed map<br>for the map.Image: state of the detailed map<br>for the detailed map<br>for the detailed map<br>for the detailed map<br>for the map.Image: state of the detailed map<br>for the detailed map<br>for the detailed map<br>for the detailed map<br>for the map.Image: state of the detailed map<br>for the detailed map<br>for the detailed map<br>for the detailed map<br>for the map.Image: state of the detailed map<br>for the detailed map<br>for the detailed map<br>mapImage: state of the detailed map<br>for the detailed map<br>for the detailed mapImage: state of the detailed map<br>for the detailed mapImage: stat |
| 4    | <u>Table of</u><br><u>Contents</u> | Opens the table of contents. The table of contents lists all the layers on the map and shows what the features in each layer represent.                                                                                                    |
|      | Legend                             | Displays the legend for a map layer.                                                                                                    |
| I    | <u>Measure</u>                     | Measure distance, area and coordinates on the map.                                                                                                    |
| 3    | <u>Print</u>                       | Export a graphic image of the map currently visible on the screen.                                                                                                    |
|      | <u>Identify</u>                    | Identify a geographic feature by clicking on them.                                                                                                    |

The Map Tools are used for map navigation, data access and query within the map.

#### 3.1 Table of Contents

Click the Table of Contents 100 tool on the Map Tools toolbar.

The following window opens and allows you to view available layers and turn on (make visible)/turn off layers. The table of contents also gives you access to tools you will need to work/process/manipulate your data.

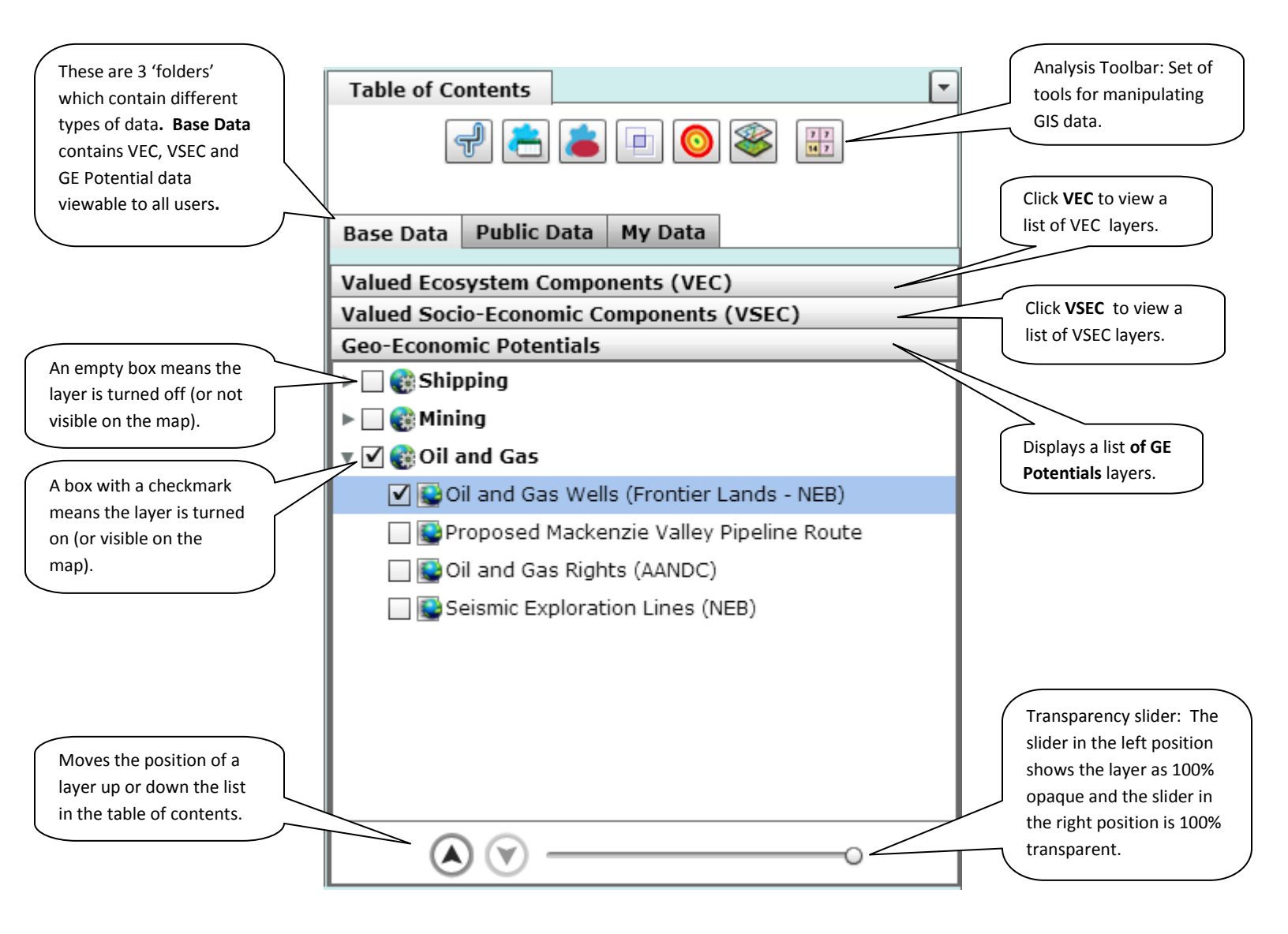

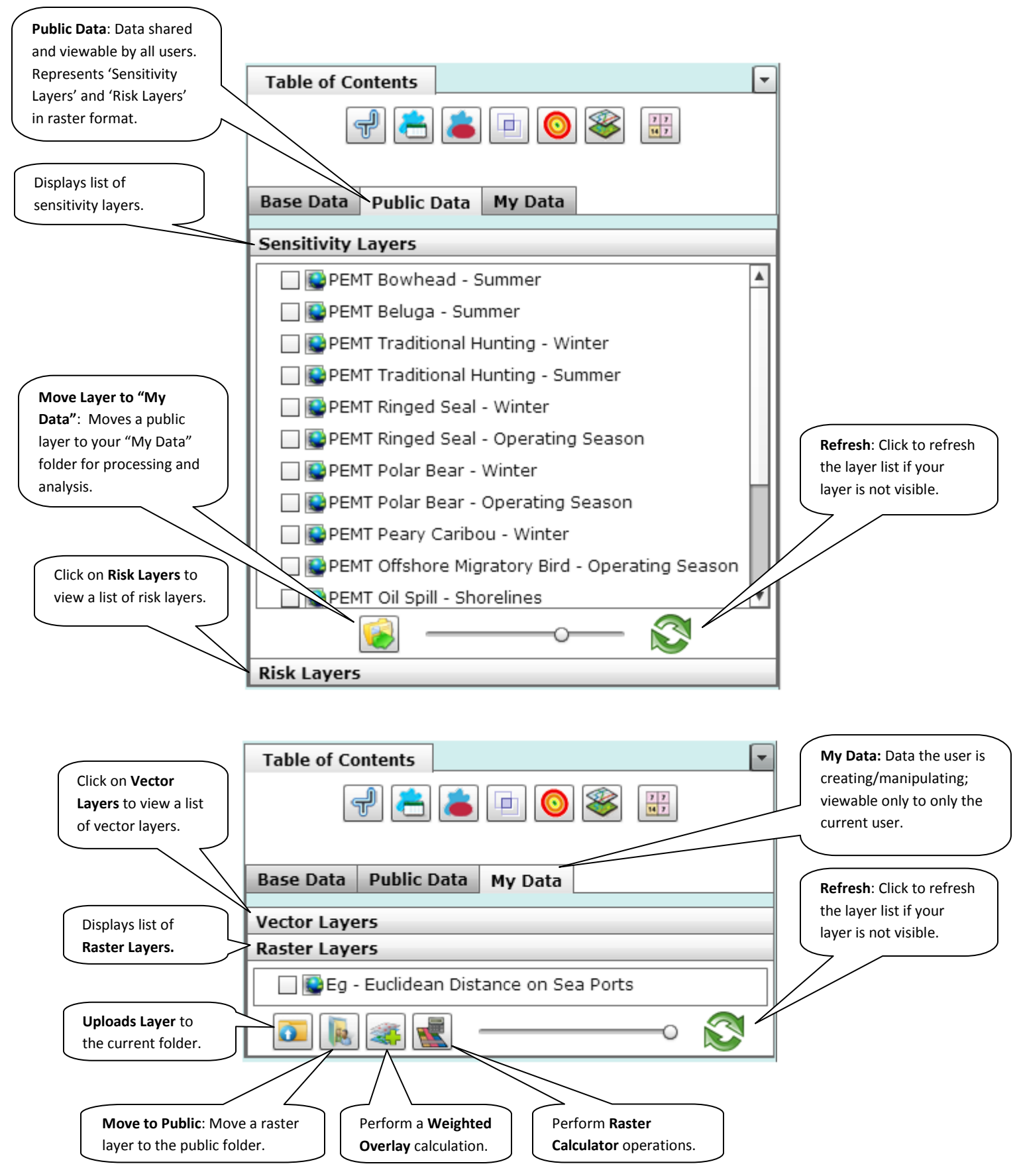

#### 3.2 Measure tool

Click the Measure tool on the Map Tools toolbar.

The following window opens and allows you to specify what you would like to measure.

- 1) Select the 'Basic Measurement' type, and 'Units'.
- 2) Click the point of interest on the map where you want to start measuring the distance or area.
- 3) Move the pointer to the next point of interest and click to measure the distance or area. If you want to continue measuring distances to other points or adding more vertices to your polygon, simply move the pointer to another location and click to add additional vertices.
- 4) Double-click where you want to end the line or polygon.

The distance/area are displayed in the measurement window.

| Select a Feature<br>to measure.<br>Measure a Line                                                                                                    | Measure<br>Basic Measuremer                                  | it:<br>ient:<br>atures from Laye                                  | Units:<br>meters v         | Select the units you<br>would like to measure<br>in: meters, kilometers,<br>miles or feet.<br>Select which layer you<br>would like to measure<br>features from. |
|----------------------------------------------------------------------------------------------------|--------------------------------------------------------------|-------------------------------------------------------------------|----------------------------|----------------------------------------------------------------------------------------------------|
| The last measurement<br>performed is<br>displayed here.                                                                                                    | Last Measurement<br>Distance: 327,139<br>Coordinates: 74° 40 | :<br>.32 m<br>5' 16.54" N 11                                      | <br>13° 55' 11.84" W ─     | Displays coordinates<br>(Degree Min Sec) for                                                                                                    |
| Displays a list of past                                                                                                    | Past Measurement                                             | s:<br>Area                                                        | clear<br>Perimeter         | the 'Select a Feature'<br>option only.                                                                                                    |
| Displays a list of past<br>measurements from<br>one polygon or line.<br>Length is displayed for<br>Lines, and Area and<br>Perimeter are displayed<br>for polygons. | > 327,139.32 m<br>607,676.96 m<br>394,178.36 m               | 0.00 m <sup>2</sup><br>0.00 m <sup>2</sup><br>0.00 m <sup>2</sup> | 0.00 m<br>0.00 m<br>0.00 m |                                                                                                    |
|                                                                                                    | Total Length<br>1,328,994.65 m                               | Total Area<br>0.00 m²                                             | Total Perimeter            | Displays the total length area or perimeter.                                                                                                    |

#### 3.3 Print tool

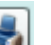

Click on the Print tool on the Map Tools toolbar. The following window opens and allows you to specify what you would like to print (export to graphic).

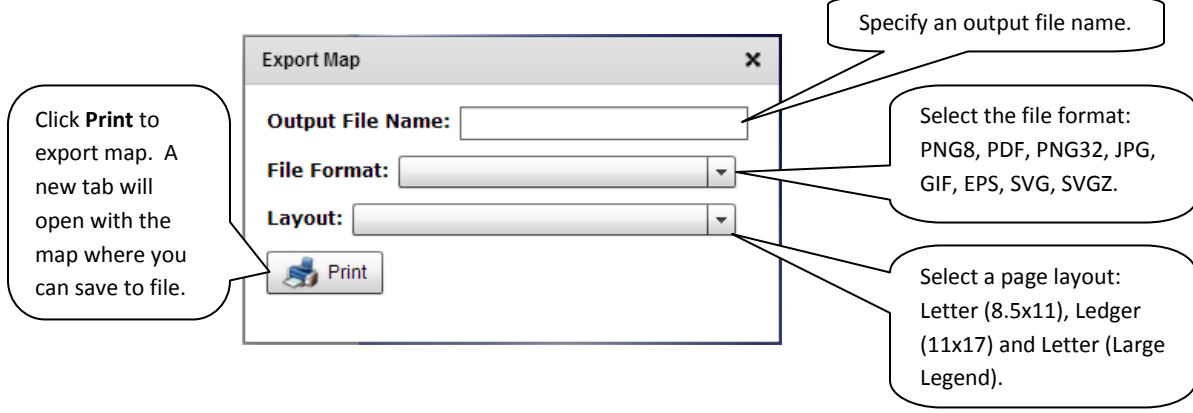

#### 3.4 Identify Tool

Click on the Identify utool on the Map Tools toolbar.

Click on a location in your map to identify the features at that location. The 'Identify Results' window will appear. Choose the layer which you would like to show results for from the drop down menu. The attributes are presented in the 'Identify Results' window and the feature will be highlighted.

|                        | Identify Results    | Table of Contents     |                              |
|------------------------|---------------------|-----------------------|------------------------------|
| ~                      | Show Results For:   |                       | Specify a layer to identify. |
| Highlighted feature    | Oil and Gas Wells ( | Frontier Lands - NEB) |                              |
| Thighnighted reactive. |                     |                       | List of attributes for       |
|                        | NAD_83_LAT          | 69.605677             | the identified feature.      |
|                        | OPERATOR            | Imperial Oil Limited  |                              |
| • //                   | SPUD_DATE           | 19860210              |                              |
|                        | LAND_TITLE          | EA105                 |                              |
|                        | NAD_27_LAT          | 69.60572              |                              |
|                        | NAD_27_LON          | -134.01997            |                              |
|                        | UWI_ORIG            | 300G076940134000      |                              |
|                        | Shape               | Point                 |                              |
|                        | NAD_83_LON          | -134.022764           |                              |
|                        | STATUS_CUR          | Abandoned             |                              |
|                        | WELL_ID             | 1597                  |                              |
| E C                    | WELL_NAME           | HANSEN G-07           |                              |
|                        | CLASS               | Exploratory Well      |                              |
| and the second         | R_RELEASE           | 19860411              |                              |
|                        | REGION              | NWT Mackenzie Delta   |                              |

### 4.0 Analysis Tools

The Analysis Tools are used to manipulate and process vector and raster data (found under Table of Contents).

| lcon       | Name                    | Function                                                                                                    |
|------------|-------------------------|----------------------------------------------------------------------------------------------------|
| ł          | Buffer Vector           | Creates buffer polygons around input features to a specified distance.                                                                                              |
| 2          | Select by<br>Attributes | Select By Attributes allows you to provide an SQL query expression that is used to select features that match the selection criteria.                               |
|            | Select by Location      | The Select By Location tool lets you select features based on their location relative to features in another layer.                                                 |
|            | Intersect               | Computes a geometric intersection of the input features. Features or portions of features which overlap in both layers will be written to the output feature class. |
| $\bigcirc$ | Euclidean<br>Distance   | Calculates, for each cell, the Euclidean distance to the closest source.                                                                                            |
|            | Vector to Raster        | Converts point, line, or polygon data into a raster surface (1 km cells)                                                                                            |
| 77         | Reclass Raster          | The Reclass tool allows the user to reclassify or change input cell values to alternative values.                                                                   |

### 4.1 Buffer Vector

You can create a buffer around selected points, lines, or area features. For instance, you might use buffers to show an ecological zone around a waterway, or the area around a contaminated well. You can buffer more than one feature at once, but a separate buffer will be created around each feature.

Click on the Buffer Vector tool on the Analysis toolbar. The following window opens and allows you to specify what you would like to buffer.

| Specify the layer you   | Table of Contents Buffer                     |                            |
|-------------------------|----------------------------------------------|----------------------------|
| would like to buffer.   | →Target Layer:                               | Dissolve output            |
| Note: The layer must    | Oil and Cas Wells (Frontier Lands - NER)     | buffers. Checked will      |
| be turned on in the     |                                              | perform the dissolve.      |
| Table of Contents to be | Ruffor Dictance (m): 1000                    | (See below for more        |
| able to select it.      |                                              | ─ info on dissolve.)       |
|                         | Dissolve output huffers                      |                            |
|                         |                                              | Specify an output          |
| Specify the buffer $V$  | Ounut Filename:                              | filename                   |
| distance. Note: for     | Ouput Thename.                               |                            |
| polygons only, a        | Wells_buffer_1000m                           |                            |
| negative number can     |                                              | Click <b>Submit</b> to run |
| be used to buffer       | Submit -                                     | the Buffer tool. The       |
| within the polygon.     |                                              | new buffer layer will      |
|                         |                                              | appear in your             |
|                         | This example buffer will export a new vector | My Data (vector)           |
|                         | layer with all wells buffered by 1000m.      | folder.                    |
|                         |                                              |                            |

#### Dissolving output buffers:

- This check box allows the user to specify if a dissolve should be performed to remove buffer overlap.
- NONE (Unchecked box): An individual buffer for each feature is maintained, regardless of overlap.
- ALL (Checked box): All buffers are dissolved together into a single feature, removing any overlap.

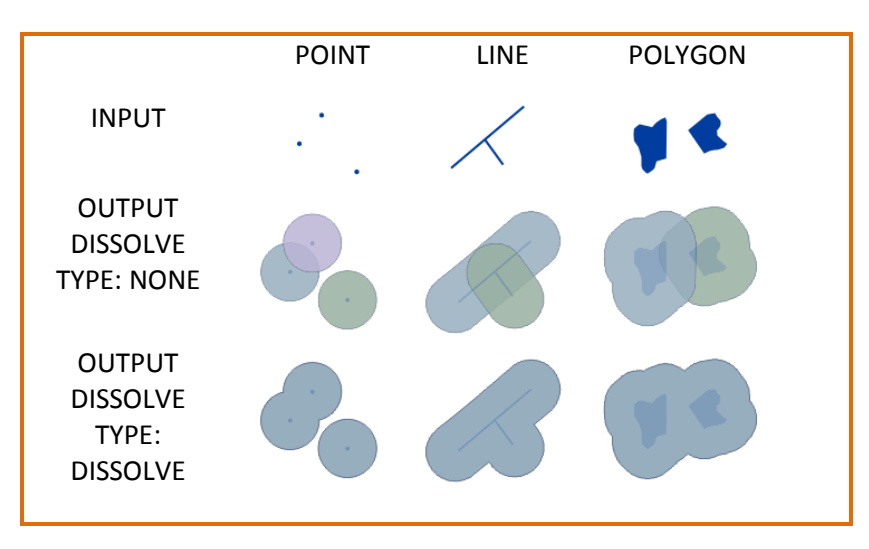

#### 4.2 Select by Attributes

Select By Attributes allows you to provide an SQL query expression that is used to select features that match the selection criteria and export those features to a new layer.

Click on the Select by Attributes tool on the Analysis toolbar. Note: Input for this tool must be vector. The following window opens and allows you to specify your selection.

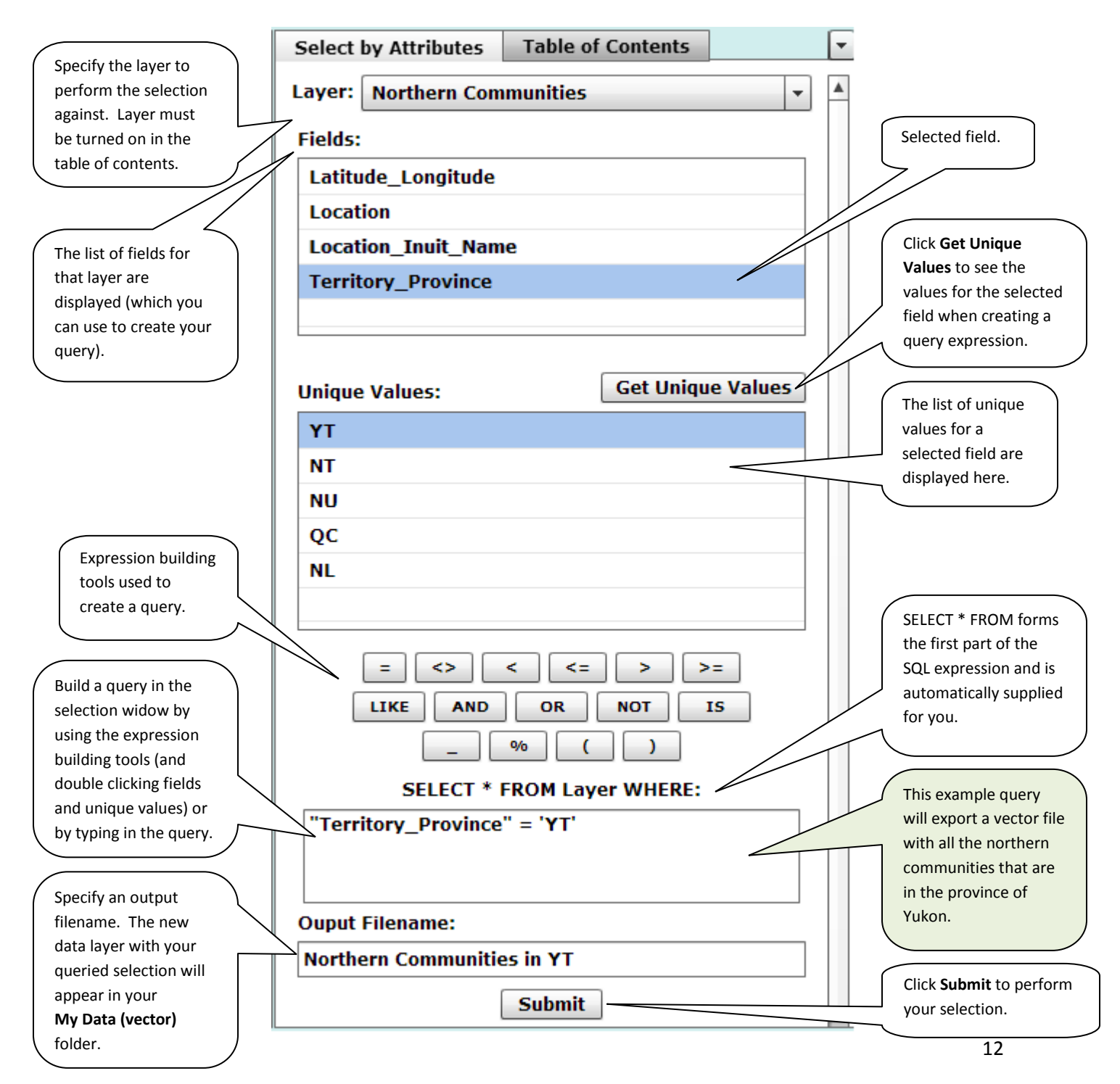

### 4.3 Select by Location

The Select By Location tool lets you select features based on their location relative to features in another layer.

Click on the Select by Location tool on the Analysis toolbar. Note: Input for this tool must be vector. The following window opens and allows you to specify your selection.

| Specify the target<br>layer from which<br>features will be<br>selected.                                                                         | Select by Location Table of Contents Target Layer: Oil and Gas Wells (Frontier Lands - NEB)  Source Layer:                                                                             | • | Specify the source layer<br>that will be used to select<br>features from the target<br>layer.                                                                   |
|----------------------------------------------------------------------------------------------------|----------------------------------------------------------------------------------------------------|---|----------------------------------------------------------------------------------------------------|
| Specify an output<br>filename. The new<br>data layer with your<br>queried selection will<br>appear in your<br><b>My Data (vector)</b><br>foldor | KeyHabitatSites       *         Spatial Selection Method:       *         Target layer features       are within         are within       *         the Source layer features.       * |   | Choose the spatial<br>relationship rule that will<br>be used for selection:<br>'intersect', 'are within',<br>'are completely within', or<br>'are contained by'. |
| This example query<br>will export a vector file<br>with all the well sites<br>that are within the<br>CWS Key Habitat Sites.                     | Ouput Filename:<br>Wellsites within CWS key habitat<br>Submit<br>Setting environment variables                                                                                         |   | Click <b>Submit</b> to perform<br>your selection.<br>Progress bar<br>appears when the<br>tool is processing.                                                    |

#### Spatial Selection Method details:

| Rule             | Definition                                                                                     |
|------------------|------------------------------------------------------------------------------------------------|
|                  |                                                                                                |
| intersect        | Intersect returns any feature that either fully or partially overlaps the source feature(s).   |
| are within       | To be selected, the geometry of the target feature must fall inside the geometry of the source |
|                  | feature. Selected features and source features can have overlapping boundaries.                |
| are completely   | To be selected, all parts of the target features must fall inside the geometry of the source   |
| within           | feature(s) and cannot touch the source's boundaries.                                           |
| are contained by | This method differs from the Are completely within method in that the geometry of the target   |
|                  | feature must fall inside the geometry of the source feature including its boundaries.          |

#### 4.4 Intersect Tool

Intersect creates a new feature from the common areas or edges of any two selected features of the same geometry type. You can create a new feature from the intersection of features of different layers, but the layers must be of the same geometry type (point, line or polygon).

Click on the Intersect tool on the Analysis toolbar. Note: Input for this tool must be vector. The following window opens and allows you to perform an intersect between vector layers.

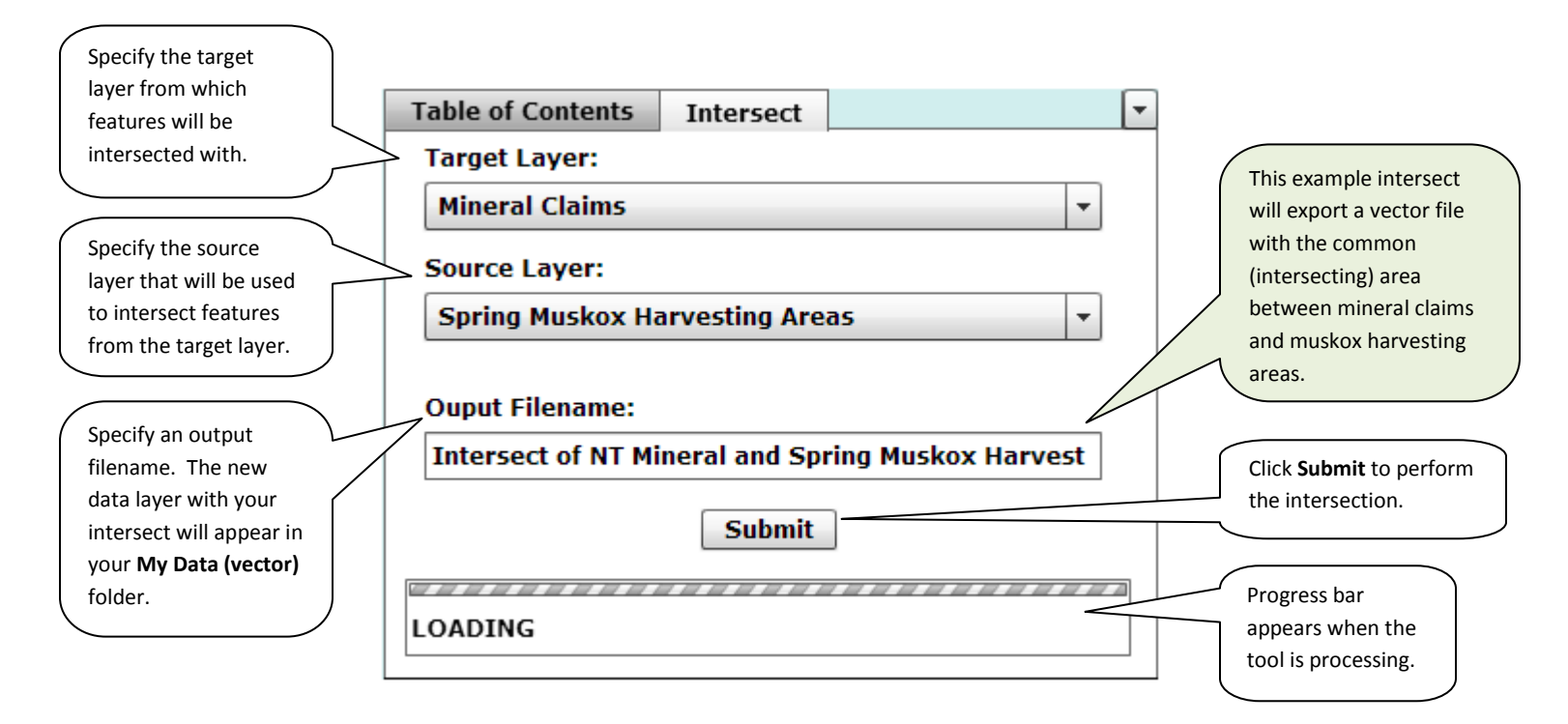

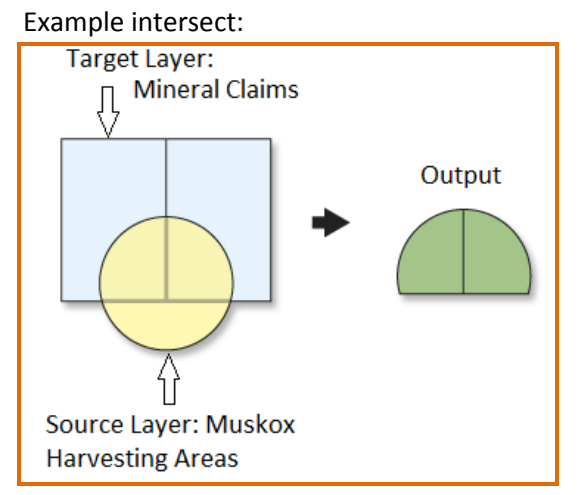

#### 4.5 Euclidean Distance

Euclidean distance gives the measured distance from each cell in the raster to the closest source.

Click on the Euclidean Distance tool on the Analysis toolbar. Note: Input for this tool can be vector or raster. Output data will be raster. The following window opens and allows you to calculate Euclidean distance.

| Specify the maximum<br>distance (m) which<br>accumulative values | Table of Contents     Euclidean Distance       Target Layer: | Specify the layer you<br>would like to run<br>Euclidean Distance on. |
|------------------------------------------------------------------|--------------------------------------------------------------|----------------------------------------------------------------------|
| cannot exceed. If<br>exceeded, values                            | Oil and Gas Wells (Frontier Lands - NEB)                     |                                                                      |
| Specify an output                                                | Max Distance (m): 6000<br>Ouput Filename:                    | performs a Euclidean<br>distance calculation<br>up to a maximum      |
| filename. The new<br>raster data will appear                     | Euclidean_Wells_6000m                                        | distance of 6000m.                                                   |
| (raster) folder.                                                 | Subint                                                       | Click <b>Submit</b> to calculate the Euclidean Distance.             |

#### 4.6 Vector to Raster

Vector to Raster converts point, line, or polygon data into a raster surface with 1 km cells.

Click on the Vector to Raster itool on the Analysis toolbar. Note: Input for this tool must be vector. Output data will be raster. The following window opens and allows you to convert a vector layer to a raster layer.

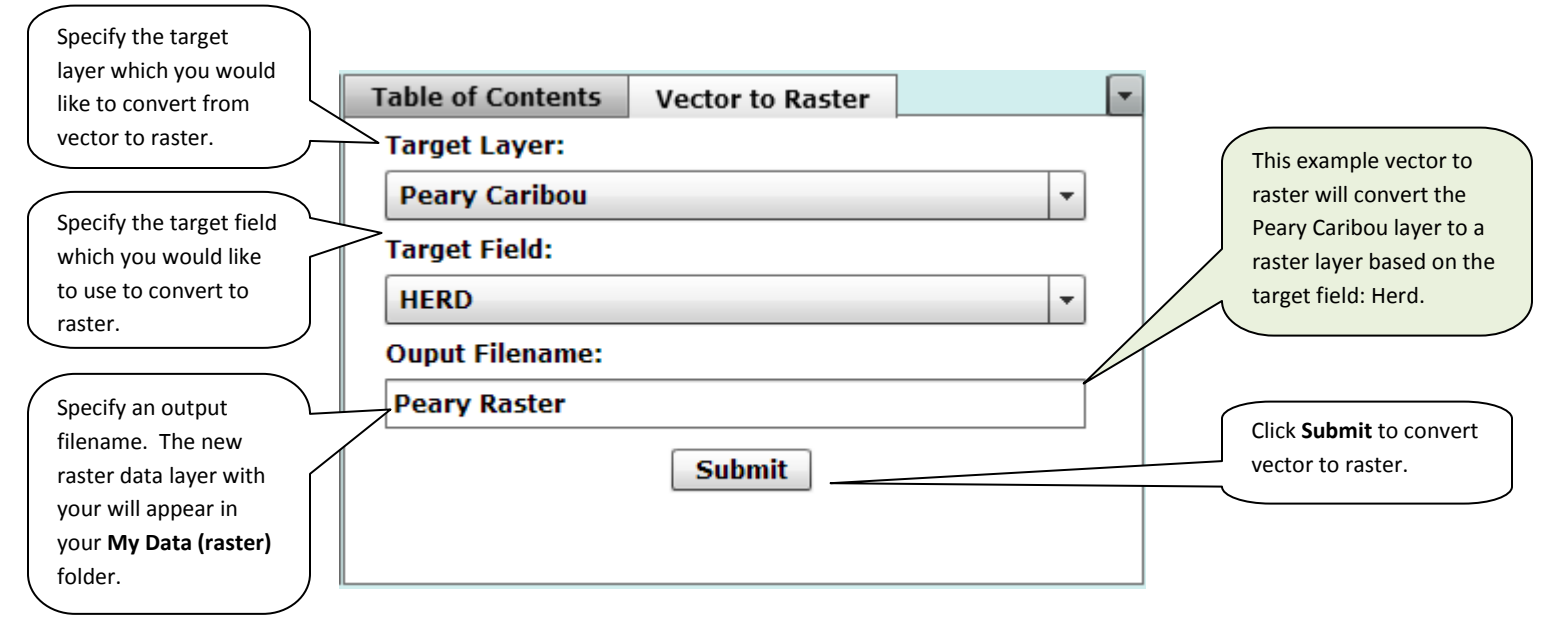

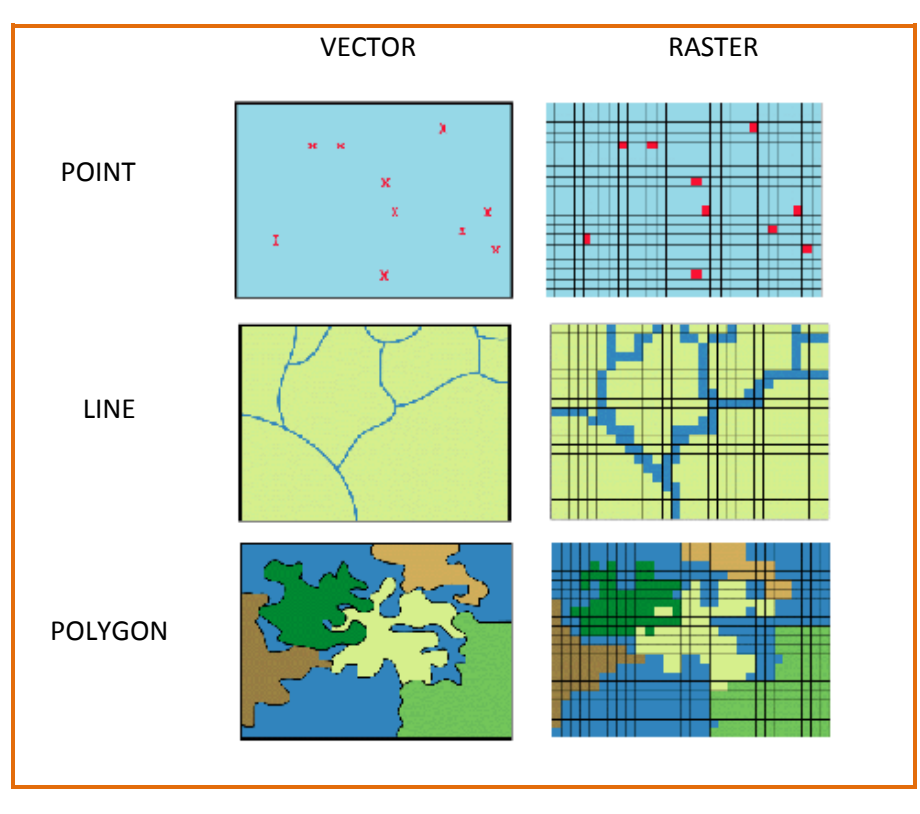

#### 4.7 Reclass Raster

The Reclass tool allows the user to reclassify or change input cell values to alternative values.

Click on the Raster Calculator tool on the Analysis toolbar. Note: Input for this tool must be raster. The following window opens and allows you to specify your selection.

| Specify the raster                                             |                                   |                    |                                                                                           |
|----------------------------------------------------------------|-----------------------------------|--------------------|-------------------------------------------------------------------------------------------|
| target layer which you                                         | Table of Contents Reclass Raster  | -                  |                                                                                           |
|                                                                | Target Layer:                     |                    | Reclass Value must                                                                        |
|                                                                | Arctic_Shipping_Routes_2010_Raste | r 👻                | be between 0-5.                                                                           |
| The Value you will be reclassifying.                           | Reclass Field: Gen_Vessel         |                    | Reclass value 0 =<br>transparent                                                          |
|                                                                | Value                             | Reclass<br>Value ( |                                                                                           |
| This avample <b>Paslass</b>                                    | Tug/Barge                         | 4                  | Assign a new <b>Reclass</b>                                                               |
| Raster reclassifies                                            | Government Vessel/Ice Breaker     | 2                  | Value for each Value                                                                      |
| Tug/Barge and Tanker 4,                                        | Passenger Vessel                  | 2                  | In the layer.                                                                             |
| and reclassifies Gov                                           | Tanker                            | 4                  |                                                                                           |
| and Govt vessel (Nor) to                                       | Govt Vessel (Norwegian)           | 2                  |                                                                                           |
| 2. General Cargo Ship is                                       | General Cargo Ship                | 0                  |                                                                                           |
| reclassed to 0.                                                |                                   |                    | Double click the '0' to<br>assign a new reclass value.<br>Type in a new value from<br>0-5 |
| Specify an output                                              | Output Filename:                  |                    |                                                                                           |
| filename. The new raster data layer with                       | Arctic Shipping Routes_Reclass    |                    |                                                                                           |
| your will appear in<br>your <b>My Data (raster)</b><br>folder. | Submit                            |                    | Click <b>Submit</b> to convert vector to raster.                                          |

### 5.0 Raster Tools:

The Raster Tools are used to manipulate and process raster data (found under Table of Contents, My Data, Raster Layers).

| lcon | Name              | Function                                                                                                    |
|------|-------------------|----------------------------------------------------------------------------------------------------|
|      | Upload Layer      | Allows the user to upload a raster layer to their <b>My Data (raster)</b> folder so the layer can be incorporated into the analysis.   |
|      | Move To Public    | Moves a raster layer (values 0-5) from the <b>My Data</b> folder to the <b>Public Data</b> folder so other users may access the layer. |
|      | Weighted Overlay  | Overlays several rasters using a common measurement scale and weights each according to its importance.                                |
|      | Raster Calculator | Allows the user to create and execute Map Algebra expressions (add, subtract, multiply, etc.) in a tool.                               |

#### 5.1 Weighted Overlay

The Weighted Overlay Overlays several rasters using a common measurement scale and weights each according to its importance.

Click on the Weighted Overlay tool on the Raster toolbar. Note: Input for this tool must be raster. The following window opens and allows you to specify your selection.

|                                                                                                    | Table of ContentsWeighted OverlayCheck off all inputs and assign each a weig<br>between 0-100. All weights must sum to 1 | •<br>ht<br>00. |                                                                                              |
|----------------------------------------------------------------------------------------------------|----------------------------------------------------------------------------------------------------|----------------|----------------------------------------------------------------------------------------------|
| Specify the rasters to<br>include in the<br>weighted overlay.<br>Checked: includes the                        | Sensitivity Grids Canadian Conservation Areas Caribou Harvesting Areas Fishing Areas                                     | Weight 15 50 0 | Specify the weight by<br>typing in a value from                                              |
| raster in the overlay.<br>Unchecked: excludes<br>the layer from the<br>overlay.                               | <ul> <li>Polar Bear Range</li> <li>Critical Grizzly Bear Denning Areas</li> </ul>                                        | 0<br>35        | sum to 100.                                                                                  |
| Specify an output                                                                                             |                                                                                                    |                | This example weighted<br>overlay combines three<br>rasters with their<br>respective weights. |
| filename. The new<br>raster data layer with<br>your will appear in<br>your <b>My Data (raster)</b><br>folder. | Output Filename:<br>Weighted Raster<br>Submit Job                                                                        |                | Click <b>Submit Job</b> to<br>perform the weighted<br>overlay.                               |

#### Example:

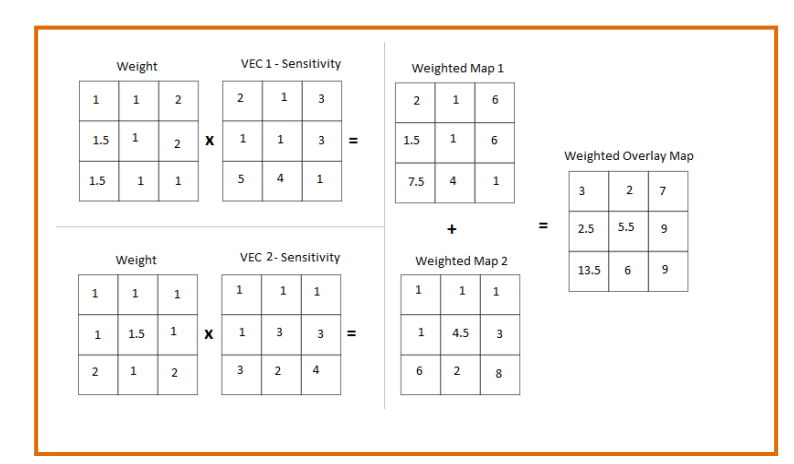

### 5.2 Raster Calculator

The Raster Calculator allows the user to create and execute Map Algebra expressions (add, subtract, multiply, etc.) in a tool.

Click on the Raster Calculator is tool on the Raster toolbar. Note: Input for this tool must be raster. The following window opens and allows you to specify your selection.

| Table of Contents         Raster Calculator                                                                                                    |                                                                                                    |
|----------------------------------------------------------------------------------------------------|----------------------------------------------------------------------------------------------------|
| Raster layers which<br>can be used in the<br>Map Algebra<br>expression.       Layers:         Fishing Areas       Fishing Areas         Critical Grizzly Bear Denning Areas |                                                                                                    |
| The operator buttons<br>allow you to enter<br>mathematical<br>(addition, division, and Operators:                                                                           | Calculator buttons<br>allow you to enter<br>numeric values into<br>the expression.                               |
| so on) operators into<br>the expression. <b>* 7 8 9</b><br><b>/ 4 5 6</b><br>The expression is the<br>Map Algebra <b>+ 0 ()</b>                                             | Build an expression by<br>using the operator<br>tools (and double<br>clicking fields and<br>unique values) or by |
| expression to be<br>executed. Expression:<br>"Eisbing Areas" * 25                                                                                                    | typing in the expression.                                                                                        |
| Specify an output<br>filename. The new<br>raster data layer with                                                                                                    | This example calculation<br>takes the Fishing Areas<br>raster and multiplies all<br>cells by a value of 25.      |
| your will appear in<br>your My Data (raster)<br>folder.                                                                                                    | Click <b>Submit</b> to perform the calculation.                                                                  |